## Foglio di calcolo: esercizi di base. - Classe 1 AL

### 1. Riempimento automatico.

- 1. Apri il programma per la produzione di fogli elettronici.
- 2. Genera **usando la funzione riempimento automatico** la sequenza di numeri 1 2 3 4 5 6 etc. nella colonna **A**.
- 3. Genera usando la funzione riempimento automatico la sequenza dei numeri pari 2 4 6 8 etc. nella colonna **B**.
- 4. Genera usando la funzione riempimento automatico la sequenza dei numeri dispari 1 3 5 7 9 etc. nella colonna C.
- Genera usando la funzione riempimento automatico la sequenza di numeri 1 4 7 10 13 etc. nella colonna D.
- Genera usando la funzione riempimento automatico la sequenza di numeri 1 5 9 13 17 etc. nella colonna E.

### 2. Operazioni aritmetiche.

- 1. Calcola in **F1** l'espressione 3+5+7-8-4+3.
- 2. Calcola in F2 l'espressione  $5 \cdot 3 + 4 \cdot 2 7 \cdot 4$
- 3. Calcola in **F3** l'espressione  $5 \cdot 3 4 \cdot 2 (7 \cdot 4 + 10 \cdot 3)$
- 4. Calcola in **F4** l'espressione  $(15 \cdot 5 + 5 \cdot 5): (7 \cdot 4 + 4 \cdot 3)$
- 5. Calcola in **F5** l'espressione  $5^3 + 4^2 7^4 + 6^3$
- 6. Calcola in **F6** l'espressione  $10: 4+3\cdot 5-2^3+4$
- 7. Calcola in **F7** l'espressione  $20: 4 \cdot 30 \cdot 5 (10^2 + 40)$
- 8. Calcola in **F8** l'espressione  $2^4 \cdot 2^3 \cdot 2^5 : 2^6$
- 9. Calcola in **F9** l'espressione  $\frac{1}{2} + \frac{1}{3}$

# 10. Calcola in **F10** l'espressione $\left(-\frac{3}{4}\right) \cdot \left(-\frac{2}{3}\right) - \left(\frac{7}{6}\right) \cdot \left(\frac{3}{7}\right)$

11. Calcola in **F11** l'espressione  $\left(-\frac{3}{4}\right): \left(-\frac{3}{8}\right) - \frac{7}{6}: \left(-\frac{14}{36}\right)$ 

12. Calcola in **F12** l'espressione 
$$\left\{ \left[ \left(2+3\right)^3 \cdot \left(1+1\right)^3 \right]^2 : \left(2^2 \cdot 5^2\right)^3 \right\} + 1^{10}$$

### 3. Esercizio: le tabelline

- 1. Apri una nuova tabella nella stessa cartella.
- 2. Genera **usando la funzione riempimento automatico** la sequenza di numeri 1 2 3 4 5 etc. nella colonna A.
- 3. Genera usando la funzione riempimento automatico la tabellina del 2 nella colonna B. Colora la colonna con un colore a tua scelta.
- 4. Genera usando la funzione riempimento automatico la tabellina del 3 nella colonna C. Colora la colonna con un altro colore.
- 5. Genera usando la funzione riempimento automatico la tabellina del 4 del 5 del 6 del 7 dell'8, fino al 10. Colora le colonne con colori diversi.

6. Salva il file creato con il nome di prova.

## 4. Formule e riferimenti relativi.

- 1. Apri un nuovo file.
- 2. Riempi la colonna A con la sequenza di numeri 1 2 3 4 5 ... 10.
- 3. Digita in **B1** l'istruzione =**A1\*2** per calcolare in **B1** il doppio del numero contenuto in **A1**.
- 4. Usa la funzione riempimento automatico per calcolare nella colonna **B** tutti i doppi degli elementi della colonna **A**.
- 5. Digita in C1 l'istruzione =A1+5 per calcolare in C1 il numero contenuto in A1 più 5.
- 6. Usa la funzione riempimento automatico per la colonna C.
- 7. Digita in **D1** l'istruzione =**A1^2** per calcolare in **D1** il quadrato del numero contenuto in A1.
- 8. Usa la funzione riempimento automatico per la colonna D.
- 9. Digita in **E1** l'istruzione =**A1+B1+C1**.
- 10. Usa la funzione riempimento automatico per la colonna E.
- 11. Calcola nella cella **F1** la media aritmetica dei valori presenti in A1, B1, C1. L'istruzione da digitare è =media(A1;B1;C1) oppure =media(A1:C1)
- 12. Usa la funzione riempimento automatico per la colonna F.
- 13. Calcola nella cella G1 il massimo dei valori presenti in A1, B1, C1, D1. L'istruzione da digitare è =max(A1;B1;C1;D1).
- 14. Usa la funzione riempimento automatico per la colonna G.
- 15. Calcola nella cella H1 il minimo dei valori presenti in A1, B1, C1, D1, E1.
- 16. Usa la funzione riempimento automatico per la colonna H.
- 17. Sostituisci i valori della colonna A con la sequenza: 0, 2, 4, 6.... Viene ricalcolato tutto il foglio.
- 18. Annulla i cambiamenti fatti inserendo di nuovo le sequenza di numeri 1 2 3 4 nella colonna A.
- 19. Calcola in A11 la media dei valori presenti nelle colonna A.
- 20. Usa la funzione riempimento automatico per calcolare la media delle colonne B, C, D, E, F, G, H.
- 21. Inserisci infine in A12 la data di oggi scritta in rosso e salva la cartella.

## 5. Formule e riferimenti assoluti.

- 1. Apri un nuova tabella nello stesso file.
- 2. Riempi la colonna A con la sequenza di numeri 1 2 3 4 5 ... 10, usando la funzione riempimento automatico.
- 3. Digita in **B1** l'istruzione =**A1\*3** per calcolare in B1 il triplo del numero contenuto in A1.
- 4. Usa la funzione riempimento automatico per calcolare nella colonna B tutti i tripli degli elementi della colonna A.
- 5. Calcola in C1 la differenza fra l'elemento B1 e A1 **bloccando la cella A1**. Bloccare una cella vuol dire che il riferimento non cambia quando si usa la funzione riempimento automatico. Per fare questo digita in C1 =**B1-\$A\$1**.
- 6. Usa la funzione riempimento automatico per calcolare nella colonna C la differenza fra gli elementi della colonna B e l'elemento A1.
- 7. Calcola in D1 il prodotto fra l'elemento A1 e B2 bloccando la riga 2 dell'elemento B2. Digita =A1\*B\$2
- 8. Usa la funzione riempimento automatico per calcolare la colonna D.
- 9. Calcola in E1 la differenza fra l'elemento B1 e l'elemento A5 bloccando l'elemento A5.
- 10. Usa la funzione riempimento automatico per calcolare la colonna E.
- 11. Calcola in A11 la differenza fra l'elemento B1 e A2 bloccando solo la colonna A. Digita =B1-\$A2.
- 12. Usa la funzione riempimento automatico per calcolare la riga 11.
- 13. Calcola in A12 il prodotto fra l'elemento A3 e A4 bloccando le colonne degli elementi.

- 14. Usa la funzione riempimento automatico per calcolare la riga 12.
- 15. Calcola in A13 la media fra gli elementi A1, B1, C1 bloccando la colonna A nell'elemento A1. Digita =MEDIA(\$A1;B1;C1).
- 16. Usa la funzione riempimento automatico per calcolare la riga 13.
- 17. Scrivi il tuo nome nella cella A14 con un carattere grassetto rosso con dimensione 12.
- 18. Scrivi il tuo nome nella cella A15 con un carattere corsivo verde grassetto con dimensione 16.
- 19. Scrivi il tuo nome nella cella A16 con un carattere *corsivo* blu con dimensione 18. Salva il file con il nome *riferimenti*.